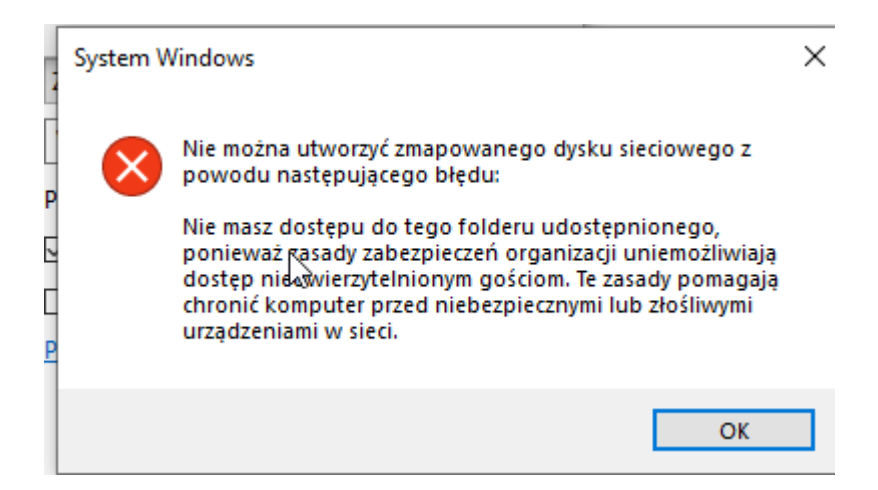

Również proszę o pomoc, mam dokładnie ten sam problem. Znalazłem, że może pomóc wyłączenie SMB2 oraz SMB3 wg takich komend:

Uruchamiamy CMD na prawach admina i uruchamiamy komendami:

sc.exe config lanmanworkstation depend= bowser/mrxsmb10/nsi

sc.exe config mrxsmb20 start= disabled

Lecz problem nadal jest, brak możliwości mapowania zarówno po adresie IP jaki nazwie hosta. Urządzenie jest widoczne, lecz nie w otoczeniu sieciowym. Przez przeglądarkę można się bez problemu zalogować, lecz tylko tyle...

Proszę zespół Microsoft o komentarz :)

Musisz dodać przed adminem nazwę komputera/serwera, np. komputer01\admin

Ta odpowiedź pomogła 3 osobom